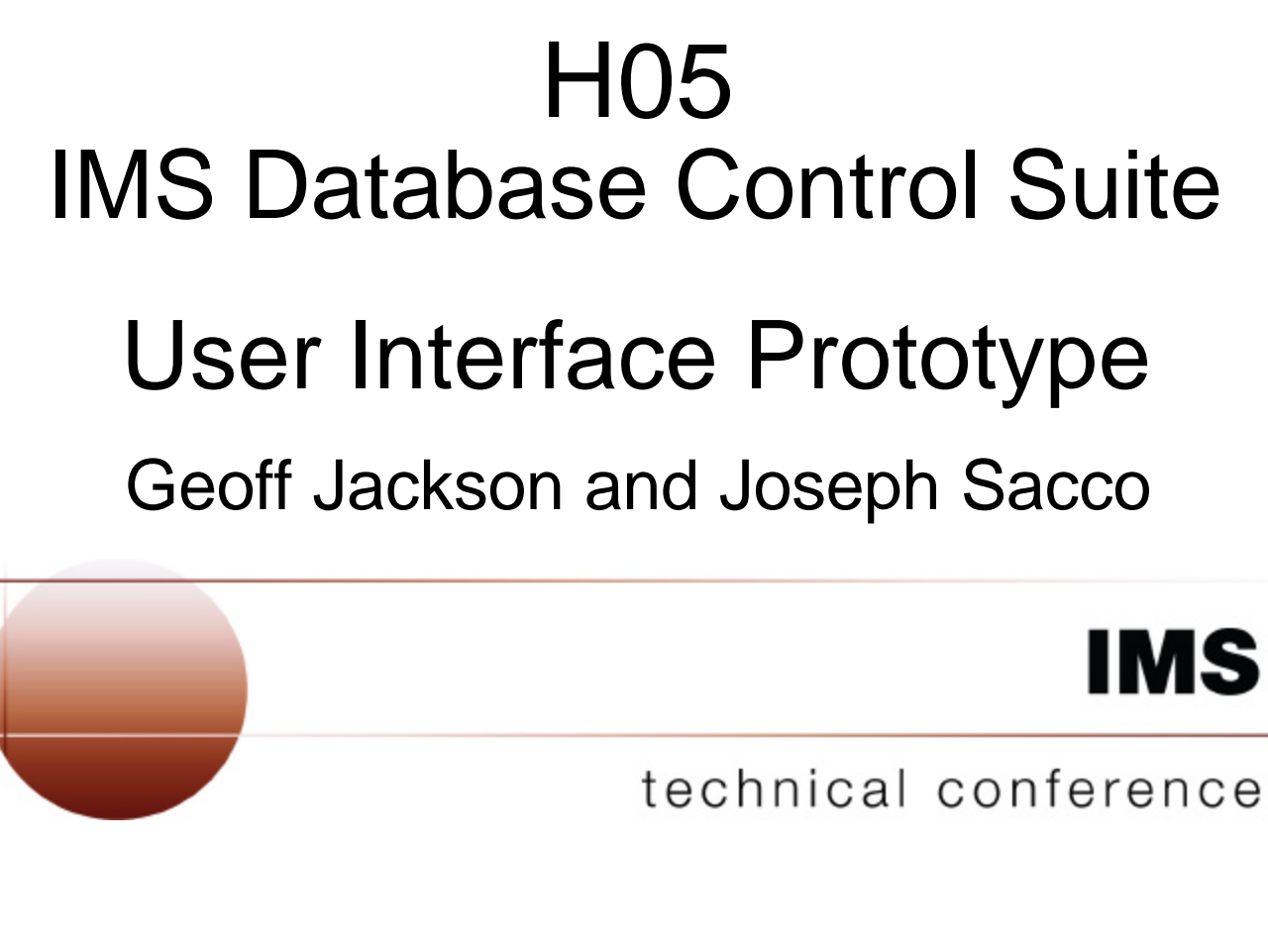

Las Vegas, NV

September 15 – September 18, 2003

© IBM Corporation 2003

# Possibilities for the future . .

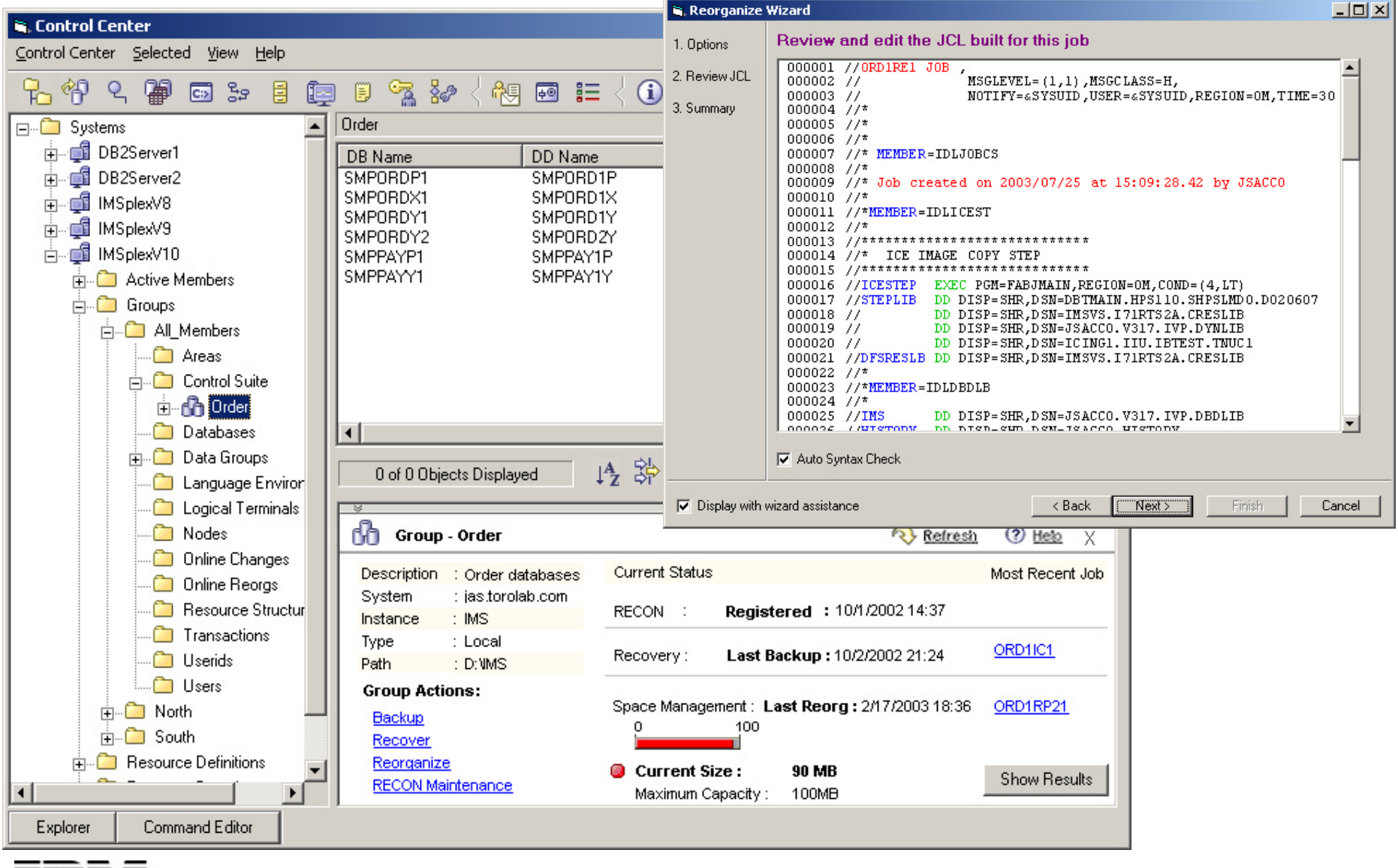

© IBM Corporation 2003 All Rights Reserved

IMS Technical Conference

# Possibilities for the future . . .

- IMS Tools functionality integrated with the IMS Control Center
- Wizards for JCL Generation with "Smart Edit"
- Job results presented as soon as they complete
- Most recent jobs saved for fast execution
- Actions recommended based on resource analysis
- And more . . . come visit us on the demo floor

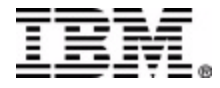

# H05

# **IMS** Database Control Suite

Geoff Jackson Joseph Sacco

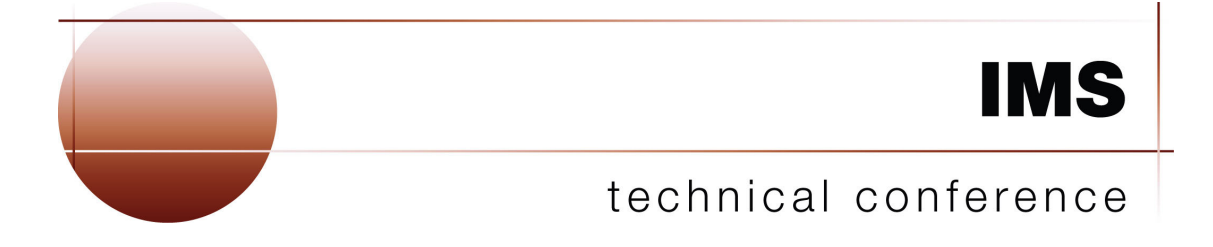

Las Vegas, NV

September 15 - September 18, 2003

™!IBM Corporation 2003

#### Note:

References in this document to IBM products (including programs or services), do not imply that IBM intends to make these available in all countries in which IBM operates. Any reference to an IBM product in this document is not intended to state or imply that only IBM's product may be used. Any functionally equivalent product may be used instead, although the services described as part of this offering may vary based on non-IBM Vendor agreements. Evaluation is the responsibility of the customer.

IBM may have patents or pending patent applications covering subject matter in this document. The furnishing of this document does not give you any license to these patents. You can send license inquiries, in writing to the IBM Director of Commercial Relations, IBM Corporation, Purchase, NY 10577.

<sup>TM</sup> Copyright: International Business Machines, Inc. 2003

#### **Workshop Overview**

This workshop deals with daily IMS database administration. The IMS Database Control Suite can be used to generate optimal JCL for administrative jobs, including image copies, pointer checking, index building, parallel reorganization and many more.

In this workshop you will have an opportunity to build JCL for many of the Control Suite jobs. You will also have the opportunity to use the Control Suite's interactive ISPF interface to the RECON to perform RECON maintenance.

We have 5 main exercises:

Exercise 1: Guides you through the LOGON process and accessing the IMS Database Control Suite program.

Exercise 2: IMS Base Image Copy. You will generate and submit the JCL to perform an IMS base image copy of a DBDS Group.

Exercise 3: IMS ICE Image Copy. You will update your Control Suite environment to use the IBM Image Copy Extensions tool. You will again generate and submit JCL to run an image copy.

Exercise 4: Reorganization job stream. You will quickly generate the JCL to perform a complex reorganization job using the Control Suite.

Exercise 5: RECON Maintenance: You will use the Control Suite's interactive interface to the RECON to invalidate one of the image copies you recently took.

\*<u>Note</u>: These exercises are just an example of what you can do with the Control Suite. For those interested, there will be time after the main session to run the Set Up function of the Control Suite and explore other features further.

### Exercise 1. Logon to the Control Suite

In this exercise you become familiar with the provided workstation environment and learn about the software loaded on the system and how to access the mainframe.

You will go to ISPF/PDF and to the IMS Database Control Suite.

#### **Exercise Steps**

#### **MVS Information**

Logon information: Userid=TEAMxx Password=TEAMxx

1. Enter STLMVS1 TEAMxx and then press Enter.

| SYSID: STLCMCA SANTA TERESA NETWORK TERM ID: ST02TI79         |                |      |              |                                 |      |           |               |    |
|---------------------------------------------------------------|----------------|------|--------------|---------------------------------|------|-----------|---------------|----|
|                                                               | For IBM        | Man  | agement App  | proved Purpos                   | es O | nly       | Page 1 of     | 8  |
| "LOGOFF"                                                      | to exit        |      |              |                                 |      | Time: 11: | 53:00 09/15/0 | )3 |
| SERVICES                                                      | STATUS         | I    | SERVICES     | STATUS                          | I    | SERVICES  | STATUS        | I  |
|                                                               |                | <br> |              |                                 | <br> |           |               |    |
| STLVMI                                                        | Avail 22:42    | ±    | SNJEDSI      | Ava11 22:42                     |      | LOGON     | Avail 22:39   | _  |
| STLVM3                                                        | Avail 22:42    | Ιļ   | SNJEDS2      | Down 22:39                      | Ιļ   | STLVM9    | Avail 22:42   | I  |
| STLVM7                                                        | Avail 22:42    | I    | SNJEDS3      | Avail 22:42                     | I    | STPLEX4A  | Avail 22:42   |    |
| STLVM8                                                        | Avail 22:42    | I    | SNJMAS3      | Avail 22:42                     | I    | STPLEX4B  | Avail 22:42   |    |
| STLVM10                                                       | Avail 22:42    | I    | SJMMAS1      | Avail 22:42                     | I    | STPLEX4C  | Down 14:53    |    |
| STLVM14                                                       | Avail 22:42    | I    | SJMMVS18     | Avail 22:42                     | I    | STPLEX4D  | Down 22:39    |    |
| STLVM20                                                       | Avail 22:42    | I    | SJEVM5       | Avail 01:43                     | I    | STPLEX4   | Avail 22:42   |    |
| STLVM22                                                       | Avail 22:42    | I    | SJFEVMX      | Avail 22:42                     | I    | WWCLMVM1  | Avail 22:42   |    |
| STLVM25                                                       | Avail 22:42    | I    | PVM          | Avail 22:42                     | Í    |           |               |    |
| STLVM27                                                       | Avail 22:42    | I    | STLCMCA      | Avail 22:39                     |      |           |               |    |
| STLVM32                                                       | Avail 22:42    | I    | SJCVSC1      | Avail 22:42                     |      |           |               |    |
| STLVM33                                                       | Avail 22:42    | I    | SNCMC1       | Avail 22:42                     |      |           |               |    |
| STLMVS1                                                       | Avail 15:29    | I    | SNCMC4       | Avail 22:42                     |      |           |               |    |
| STLMVS2                                                       | Avail 22:42    | I    | L            | Avail 22:39                     |      |           |               |    |
|                                                               |                |      |              |                                 |      |           |               |    |
| IBM TRAVE                                                     | LER: Enter - 1 | IBMN | IET nodeID · | <ul> <li>where nodel</li> </ul> | D is | your Offi | ce System     |    |
| For info: Enter service/I or TPNEWS HELP DESK: 1-888-IBM-HELP |                |      |              |                                 |      |           |               |    |
| ==> stlmvs1 TEAMXX                                            |                |      |              |                                 |      |           |               |    |
| PF1=Help                                                      | PF3=Return     | PF   | 7=Backward   | PF8=For                         | ward | to other  | services      |    |

2. Enter your password and then press Enter.

```
------ IBM Santa Teresa Lab TSO LOGON (STLMVS1) ------
Enter LOGON information below:
USERID ===> TEAMXX
PASSWORD ===> ______ NEW PASSWORD ===>
LOGON PROC ===> LOGON
```

- 3. Once you have an ISPF prompt, enter PDF 6.
- 4. On the ISPF command panel, select the following command and then press Enter Ex 'idl.ics31p.sidlcexe(idlc000)' 'idl.ics31p TEAMXX.v318'

You should now be presented with the first panel of the Control Suite. Bypass this panel by pressing Enter.

```
Press ENTER to continue.
          ======
                _____
                             ======
                                       ======
          -----
                             -----
                                      ======
                 === =====
                              ======
           ===
                                      ======
                  _____
                               _____ _ _ _
           ===
                  _____
                               ____ ____
           ===
                  === ====
                               ____ _____ ___
           ===
          -----
                              ----- --- -----
          -----
                            =====
                                   =
                                        =====
      Information Management System IMS Database Control Suite
             (IMS DB CS) Version 3 Release 1
             Licensed Materials - Property of IBM
            5655-L08 (C) Copyright IBM Corp. 2003
            All Rights Reserved.
            US Government Users Restricted Rights -
           Use, duplication or disclosure restricted
           by GSA ADP Schedule Contract with IBM Corp.
            -
* Trademark of International Business Machines
```

### Exercise 2. IMS Base Image Copy

In this exercise you will generate and submit the JCL to run an IMS base image copy.

#### **Exercise Steps**

1. Select CS ID IMS8T

```
IMS DB CONTROL SUITE(C) V3.1 - BASE
                        for CS ID IMS8T IMS Version 8.1
Command ===>
Press END to exit
Enter F string on the ISPF command line to find a CSID or other field
Enter F by itself to redisplay the full table.
Control Suite ID List
New CS IMS ID . .
Select (S) or delete (D)
           IMS
                                                                Non-SMS
  CS ID
                                                                VOLSER
           Version
                         Date
                                      Time
                                                      ID
   IMS8T
                          09/15/03
                                      13:20:37
                                                      TEAMXX
           8.1
```

2. On the main menu, select option 2. Run jobs. You will be presented with a list of job categories that the Control Suite can generate JCL for.

```
IMS DB CONTROL SUITE(C) V3.1 - BASE
                      for CS ID IMS8T IMS Version 8.1
Command ===>
                                                          TIME. .11:49:10.18
                                                          DATE. .2003/09/19
                                                          JDTE. .2003.200
                                                          PRFX. .TEAMXX
Select a task or press END to exit
                 1. Set up environment
Tasks
        . . 2
                 2. Run jobs
                 3. Maintain RECON
                 4. Perform library integrity checking
                 5. ISPF links to other IMS tools
                 6. System administration
```

3. On the Run jobs menu, select option 1. Backup databases.

4. Select DBDS group IMS8T002. This is the group of databases you will be taking the image copy of.

```
IMS DB CONTROL SUITE(C) V3.1 - BASE
                                                         Row 2 from 2
BACKUP DATABASES function for CS ID IMS8T IMS Version 8.1
Command ===>
Press END to exit
BACKUP
        DBDSGRP list
Enter F string on the ISPF command line to find a DBDSGRP, DBD/DDN/DSN or
Description. Enter F by itself to redisplay the full table.
Select (S)
                                                            DB
 DBDSGRP
          DESCRIPTION
                                                        REG'D TYPE
 IMS8T002 Order system DBDSGRP
                                                        Y
```

5. Select the job you wish to run form the list of backup jobs available for this DBDS group. For this workshop, select job ORD1IC1 'Image Copy Databases'.

```
IMS DB CONTROL SUITE(C) V3.1 - BASE
                                                          2 Matches
       DATABASES function for CS ID IMS8T IMS Version 8.1
BACKUP
Command ===>
Press END to exit
         job list for DBDSGRP IMS8T002
BACKUP
USERID for jobname . . (Y or N)
Edit last job built . . N (Y or N)
                              USERID jobname suffix
                                                        • •
Alternate DBDLIB
User JCLPDS library . .
Select (S)
 JOBNAME ALTNAME DESCRIPTION
 ORD1IC1 IMAGE COPY DATABASES
 ORD1I21
               IMAGE COPY 2 DATABASES
```

- 6. You will now be presented with your generated JCL in an ISPF edit environment. Scroll down using PF8 and review this JCL. Notice that 6 separate jobs have been generated because DBDS group IMS8T002 contains 6 databases and indexes.
- 7. Submit this JCL by typing 'sub' in the command line and pressing Enter.

8. Enter PF3 and you are now presented with a panel that allows you to save your generated JCL in a PDS. For this workshop, do not save your JCL, instead back out to the main menu by pressing PF3 four times.

```
IMS DB CONTROL SUITE(C) V3.1 - BASE
BACKUP DATABASES function for CS ID IMS8T IMS Version 8.1
Command ===>
Press ENTER to continue or END to exit
Save generated JCL for a single job (optional)
Data set name . .
Member name . .
```

# Exercise 3. IMS ICE Image Copy

In this exercise you will update your Control Suite environment to use the IBM Image Copy Extensions tool. Then, you will once again generate and submit JCL to run an image copy on DBDS group IMS8T002.

#### **Exercise Steps**

1. On the main menu, select option 1. Set up environment, and press Enter.

```
IMS DB CONTROL SUITE(C) V3.1 - BASE
for CS ID IMS8T IMS Version 8.1
Command ===>
TIME. .11:49:10.18
DATE. .2003/09/19
JDTE. .2003.200
PRFX. .TEAMXX
Select a task or press END to exit
Tasks ...1 1. Set up environment
2. Run jobs
3. Maintain RECON
4. Perform library integrity checking
5. ISPF links to other IMS tools
6. System administration
```

2. On the Setup menu, select option 1. Add or remove IMS tools, and press Enter.

| SETUP                                       | IMS DB CONTROL SUITE(C) V3.1 - BASE<br>function for CS ID IMS8T IMS Version 8.1                                                                                                    | 8.1                                      |  |  |  |  |  |
|---------------------------------------------|----------------------------------------------------------------------------------------------------|------------------------------------------|--|--|--|--|--|
|                                             | TIME.<br>DATE.<br>JDTE.                                                                                                    | .13:30:00.72<br>.2003/09/19<br>.2003.200 |  |  |  |  |  |
| Select a subtask to continue or END to exit |                                                                                                    |                                          |  |  |  |  |  |
| Subtask 1                                   | <ol> <li>Add or remove IMS tools</li> <li>Define Control Suite environment</li> <li>Collect/update/delete DBDSGRPs</li> <li>Register databases in DBDSGRPs</li> <li>Beview defined/collected data</li> </ol> |                                          |  |  |  |  |  |

3. Enter the load library for the Image Copy Extensions tool and press Enter. \*Note : The load library to use will be provided to you by the speakers.

```
IMS DB CONTROL SUITE(C) V3.1 - BASE
SETUP IMS TOOLS
                             function for CS ID IMS8T IMS Version 8.1
Command ===>
Press ENTER to continue or END to exit
Product name
                                     Load library name or 'N' if not installed
Image Copy Extensions. NHigh Performance Unload. NHigh Performance Load. NIMS Parallel Reorg...
IMS Parallel Reorg
                                 . . N
Fast Prefix Resolution
                                 . . N
Index Builder
                                 . . N
High Performance Ptr Checker . . N
Library Integrity Utilities
                                 . . N
Fast Path Basic Tools. . NDatabase Recovery Facility. . N
REXX/CLIST libraries required to launch ISPF links to other products
Product name
                                    Library name or 'N' if not installed
Product name L:
Database Repair Facility . . N
High Performance Change Accum . . N
HALDB Conversion Aid . . N
```

- 4. On the main menu, select option 2. Run jobs.
- 5. On the Run jobs menu, select option 1. Backup databases.
- 6. Again, select DBDS group IMS8T002 . This is the group of databases you will be taking the image copy of using the ICE tool.
- 7. Select the job you wish to run form the list of backup jobs available for this DBDS group. Once again, select job ORD1IC1 'Image Copy Databases'.
- 8. You will now be presented with your generated JCL in an ISPF edit environment. Scroll down using PF8 and review this JCL. Notice the ICE Image Copy Step that now appears in your JCL. This time, only one job has been created.
- 9. Submit this JCL by typing 'sub' in the command line and pressing Enter.
- 10. Enter PF3 and you are now presented with a panel that allows you to save your generated JCL in a PDS. Again, do not save your JCL, instead back out to the main menu by pressing PF3 four times.

# Exercise 4. Reorganization job stream

In this exercise you will quickly generate the JCL needed to perform a complex reorganization job.

#### **Exercise Steps**

- 1. On the main menu, select option 2. Run jobs and press Enter.
- 2. On the Run Jobs menu, select option 6. All jobs and press Enter.
- 3. Again, select DBDS group IMS8T002. You will be presented with a list of all jobs available for this DBDS group.

```
IMS DB CONTROL SUITE(C) V3.1 - BASE
                                                                                                   Matches
                  function for CS ID IMS8T IMS Version 8.1
ALL JOBS
Command ===>
Press END to exit
ALL JOBS job list for DBDSGRP IMS7T002
USERID for jobname . . (Y or N) USERID jobname suffix . .
Edit last job built . . (Y or N)
Alternate DBDLIB
User JCLPDS library . .
Select (S)
   JOBNAME ALTNAME DESCRIPTION
   ORD1IC1 IMAGE COPY DATABASES

      ORDITCI
      IMAGE COPY 2 DATABASES

      ORDIRE1
      REORG DATABASES

      ORDIRE21
      IMAGE COPY/REORG/IMAGE COPY DATABASES

      ORDIRE11
      REORG/IMAGE COPY DATABASES

      ORDIRE1
      REORG/IMAGE COPY DATABASES

      ORDIRE1
      REORG/IMAGE COPY DATABASES

      ORDIRE1
      RECOVER FROM LATEST IMAGE COPIES OF DATABASES

   ORD1121
  ORD1RI1RECOVER A DATABASE/INDEX USING ICEORD1R12ICE RECOV DB & PRIME IDX/PTR CHK/REBUILD SECONDARIESORD1RD2DBDSGRP DATABASE RECOVERY FACILITYORD1DYNDBUILD DYNLIB MEMBERS FOR DATABASESORD1DYNRBUILD DYNLIB MEMBERS FOR RECON DATA SETS
```

- 4. Select the Image Copy/Reorg/Image Copy Databases job, ORD1RE21.
- 5. You will now be presented with your generated JCL in an ISPF edit environment. Scroll down using PF8 and review this JCL. The Control Suite has quickly generated JCL for a very complex reorg. job. For this session, please do not submit this job.
- 6. Enter PF3 and you are now presented with a panel that allows you to save your generated JCL in a PDS. Again, do not save your JCL, instead back out to the main menu by pressing PF3 four times.

# **Exercise 5. RECON Maintenance**

In this exercise you will use the Control Suite's interactive interface to the RECON to invalidate one of the image copies you recently took.

#### **Exercise Steps**

- 1. On the main menu, select option 3. Maintain RECON, and press Enter.
- 2. Select DBDS group IMS8T002 and press Enter.
- 3. Now, find all the DBRC 'change' commands by typing 'f change' on the command line and pressing Enter.

```
IMS DB CONTROL SUITE(C) V3.1 - BASE
                                                              17 Matches
RECON
        RECON
                 SELECTION function for CS ID IMS8T
                                                      IMS Version 8.1
Command ====> f change
                                                        Scroll ===> CSR
Press ENTER to continue or END to exit
Enter F string on the ISPF command line to display commands with that string
in the description field. Enter F without a string to display all commands.
Select (S) or help (H)
  COMMAND DESCRIPTION
  CADS8
           CHANGE.ADS, CHANGE AREA DATASET, VERSION 8
          CHANGE.BKOUT, CHANGE INVALID BACKOUT RECORDS, VER. 8
  CBA8
  CCAGRP8 CHANGE.CAGRP, CHANGE CAGRP RECORD, VERSION 8
  CCA8 CHANGE.CA, CHANGE A CHANGE ACCUMULATION, VERSION 8
  CDBDSGR8 CHANGE.DBDSGRP, CHANGE A DBDSGRP RECORD, VERSION 8
  CDBDS8 CHANGE.DBDS, CHANGE A DBDS RECORD, VERSION 8
  CDB8 CHANGE.DB, CHANGE A DB RECORD, VERSION 8
          CHANGE.IC, CHANGE IMAGE COPY PARAMETERS, VERSION 8
  CIC8
  CPART8 CHANGE.PART, CHANGE A PARTITION DATASET, VERSION 8
  CPRILOG8 CHANGE.PRILOG, CHANGE A PRIMARY LOG RECORD (OLDS), VERSION 8
  CPRIRLD8 CHANGE.PRILOG, CHANGE A PRIMARY LOG RECORD (RLDS), VERSION 8
  CPRISLD8 CHANGE.PRILOG, CHANGE A PRIMARY LOG RECORD (SLDS TSLDS), VER 8
           CHANGE.RECON, MODIFY THE RECON, VERSION 8
  CRECON8
  CSECOLD8 CHANGE.SECLOG, CHANGE A SECONDARY LOG RECORD (OLDS), VERSION 8
  CSECRLD8 CHANGE.SECLOG, CHANGE A SECONDARY LOG RECORD (RLDS), VERSION 8
  CSECSLD8 CHANGE.SECLOG, CHANGE A SECONDARY LOG REC (SLDS TSLDS), VER 8
  CSG8 CHANGE.SG, CHANGE SERVICE GROUP, VERSION 8
  CSUBSYS8 CHANGE.SUBSYS, CHANGE A SUBSYSTEM RECORD, VERSION 8
  DCA8
           DELETE.CA, DELETE CHANGE ACCUMLATION RUN RECORD, VERSION 8
```

- 4. From the new list, select the Change IC command, CIC8, and press Enter.
- 5. Select the first GDG image copy in the list presented and press Enter.

 Tab down to the VALID/INVALID field. (You can utilize field level help on this field by pressing PF1 and confirming this is the correct field to change when invalidating an image copy)

```
IMS DB CONTROL SUITE(C) V3.1 - BASE
                                                          Matches
RECON CHANGE IMAGE COPY SEL. function for CS ID IMS8T IMS Version 8.1
Command ===>
Press ENTER to continue or END to exit
Image Copy Update
Record count
                                    (Optional)
                      • •
Select (S)
  DBNAME DDN/AREA CPY GDG DSNAME
SMPORDP1 SMPORD1P 1 TEAMXX.IC.SMPORDP1.SMPORD1P.G0002V00
  SMPORDP1 SMPORD1P 1
  COPY TIMEVALID/INVALIDFILESEQRECORD CT.GDGUNIT03.200 15:18:56.4INVALID000123400
 COPY TIME
  STOP TIMEVOLSER list00.000 00:00:00.0SYS136
```

- 7. Select the changed row and then press Enter.
- 8. Next, you will be presented with the full DBRC command. Once you have verified it for completeness, press PF3 to exit the command edit panel.

- 9. On the next panel, enter 'Y' to initiate the command.
- 10. Browse the ouput for successful command execution.
- 11. Now, return to the main menu by pressing PF3 four times.
- \*<u>Note</u>: The Maintain RECON function of Control Suite v3 supports all DBRC commands. Feel free to return to the Maintain RECON function and explore any of the commands you are interested in. Consult help or one of the instructors for more information.

Commands supported by the Maintain RECON function include...

IMS DB CONTROL SUITE(C) V3.1 - BASE 82 Matches RECON SELECTION function for CS ID IMS7T IMS Version 7.1 RECON Command ====> Scroll ===> CSR Press ENTER to continue or END to exit Enter F string on the ISPF command line to display commands with that string in the description field. Enter F without a string to display all commands. Select (S) or help (H) COMMAND DESCRIPTION BACKRE7 BACKUP.RECON, BACKUP RECONS COPY1, COPY2, OR BOTH CADS7 CHANGE.ADS, CHANGE AREA DATASET, VERSION 7 CHANGE.BKOUT, CHANGE INVALID BACKOUT RECORDS, VER. 7 CBA7 CCAGRP7 CHANGE.CAGRP, CHANGE CAGRP RECORD, VERSION 7 CHANGE.CA, CHANGE A CHANGE ACCUMULATION, VERSION 7 CCA7 CDBDSGR7 CHANGE.DBDSGRP, CHANGE A DBDSGRP RECORD, VERSION 7 CDBDS7 CHANGE.DBDS, CHANGE A DBDS RECORD, VERSION 7 CHANGE.DB, CHANGE A DB RECORD, VERSION 7 CDB7 CIC7 CHANGE.IC, CHANGE IMAGE COPY PARAMETERS, VERSION 7 CPART7 CHANGE.PART, CHANGE A PARTITION DATASET, VERSION 7 CPRILOG7 CHANGE.PRILOG, CHANGE A PRIMARY LOG RECORD (OLDS), VERSION 7 CPRIRLD7 CHANGE.PRILOG, CHANGE A PRIMARY LOG RECORD (RLDS), VERSION 7 CPRISLD7 CHANGE.PRILOG, CHANGE A PRIMARY LOG RECORD (SLDS TSLDS), VER 7 CRECON7 CHANGE.RECON, MODIFY THE RECON, VERSION 7 CSECOLD7 CHANGE.SECLOG, CHANGE A SECONDARY LOG RECORD (OLDS), VERSION 7 CSECRLD7 CHANGE.SECLOG, CHANGE A SECONDARY LOG RECORD (RLDS), VERSION 7 CSECSLD7 CHANGE.SECLOG, CHANGE A SECONDARY LOG REC (SLDS TSLDS), VER 7 CHANGE.SG, CHANGE SERVICE GROUP, VERSION 7 CSG7 CSUBSYS7 CHANGE.SUBSYS, CHANGE A SUBSYSTEM RECORD, VERSION 7 DADS7 DELETE.ADS, DELETE THE AREA DATASET, VERSION 7 DALLOC7 DELETE.ALLOC, DELETE AN ALLOCATION RECORD, VERSION 7 DELETE.BKOUT, DELETE BACKOUT RECORD INFORMATION, VERSION 7 DBA7 DCAGRP7 DELETE.CAGRP, DELETE CA GROUP IN RECON, VERSION 7 DCA7 DELETE.CA, DELETE CHANGE ACCUMLATION RUN RECORD, VERSION 7 DDBDSGR7 DELETE.DBDSGRP, DELETE DBDS GROUP RECORD, VERSION 7 DDBDS7 DELETE.DBDS, ALL RECORDS ASSOCIATED WITH THE DDN, VERSION 7 DDB7 DELETE.DB, DELETE DB AND ALL ASSOCIATED DBDS RECORDS VERSION 7 DGSG7 DELETE.GSG, DELETE A GLOBAL SERVICES GROUP, VERSION 7 DELETE.IC, DELETE AN IMAGE COPY RECORD, VERSION 7 DIC7 DLOGO7 DELETE.LOG, DELETE AN DATA SET ENTRY (OLDS), VER 7 DELETE.LOG, PRILOG, SLDS, RLDS, AND INACTIVE RECORDS, VER 7 DLOGR7 DPART7 DELETE.PART, DELETE A PARTITION DATASET, VER. 7

| Select (S) o | r help (H)                                                     |
|--------------|----------------------------------------------------------------|
| COMMAND      | DESCRIPTION                                                    |
| DRECOV7      | DELETE.RECOV, DELETE A RECOVERY RECORD, VERSION 7              |
| DREORG7      | DELETE.REORG, DELETE A REORG RECORD, VERSION 7                 |
| DSG7         | DELETE.SG, DELETE A SERVICE GROUP ENTRY, VERSION 7             |
| DSUBSYS7     | DELETE.SUBSYS, DELETE A SUBSYSTEM RECORD, VERSION 7            |
| IADS7        | INIT.ADS, INITIALIZE THE AREA DATASET, VERSION 7               |
| ICAGRP7      | INIT.CAGRP, INITIALIZE CAGRP RECORDS, VERSION 7                |
| ICA7         | INIT.CA, INITALIZE CA BACKUP DATASET, VERSION 7                |
| IDBDSGR7     | INIT.DBDSGRP, INITIALIZE GROUP RECORDS, VERSION 7              |
| IDBDS7       | INIT.DBDS, INIT A DBDS RECORD, VERSION 7                       |
| IDB7         | INIT.DB, REGISTER A DATABASE WITH DBRC, VERSION 7              |
| IGSG7        | INIT.GSG, INITIALIZE GLOBAL SERVICES GROUP, VERSION 7          |
| IIC7         | INIT.IC, INITIALIZE AN IMAGE COPY RECORD, VERSION 7            |
| IPART7       | INIT.PART, REGISTER A HALDB PARTITION, VER. 7                  |
| ISG7         | INIT.SG, DEFINE A SERVICE GROUP MEMBER, VERSION 7              |
| LBKOUT7      | LIST.BKOUT, BACKOUT RECORD INFORMATION, VERSION 7              |
| LCAGR07      | LIST CAGRP MEMBER INFORMATION, VERSION 7                       |
| LCAGRP7      | LIST.CAGRP, LIST CAGRP RECORDS IN RECON, VERSION 7             |
| LDBDSGR7     | LIST.DBDSGRP, LIST DBDSGRP RECORDS, VERSION 7                  |
| LDBDS7       | LIST DATABASE DATASET (DBDS) NAMES IN RECON, VERSION 7         |
| LDBD7        | LIST.DBD, THE LIST.HISTORY DBD VERSION OF THE COMMAND, VER 7   |
| LDBS7        | LIST.DBDS, THE LIST.HISTORY DBDS VERSION OF THE COMMAND, VER 7 |
| LDB7         | LIST DATABASE RECORDS (DB) IN RECON, VERSION 7                 |
| LGSG7        | LIST.GSG, LIST GLOBAL SERVICE GROUP, VERSION 7                 |
| LHISTC7      | LIST.HISTORY CAGRP, LIST THE HISTORY OF THE GROUP, VERSION 7   |
| LHISTD7      | LIST.HISTORY DBD, INCLUDING LIST.DBD AND LIST.DBDS, VERSION 7  |
| LHIST7       | LIST.HISTORY DBDSGRP, LIST GROUP HISTORY, VERSION 7            |
| LIC7         | LIST IC, ALL IMAGE COPY VALUES, VERSION 7                      |
| LLOGP7       | LIST.LOG, PRILOG BY STARTDATE, SSID, AND GSG, VERSION 7        |
| LLOG7        | LIST.LOG, INFORMATION FROM ALL THE LOGS, VERSION 7             |
| LRECON7      | LIST.RECON, INFORMATION ABOUT THE WHOLE SYSTEM, VERSION 7      |
| LSUBSYS7     | LIST.SUBSYS, SUBSYSTEM INFORMATION, VERSION 7                  |
| NALLOC7      | NOTIFY.ALLOC, ADD INFORMATION TO A DB OR DBDS, VERSION 7       |
|              |                                                                |

Good luck and have fun. Use the help key (PF1) for more information or ask one of the instructors.

#### Summary

Geoff Jackson and Joe Sacco will be available on the demo floor to further discuss the IMS Database Control Suite.

Thank you for participating.

#### **Addendum - Set up environment**

In this exercise you will Set Up the Control Suite environment by defining your global JCL parameters and collecting a group of related DBDs.

#### **Exercise Steps**

- 1. On the main menu, select option 1. Set up environment, and press Enter.
- 2. On the Set Up main menu, select option 2. Define Control Suite environment and press Enter.

| IDLPS0<br>SETUP<br>Command ===> | IMS CONTROL SUITE(C) V3.1 - BASE<br>function for CS ID IMS8T IMS Version 8.1 |              |
|---------------------------------|------------------------------------------------------------------------------|--------------|
|                                 | TIME.                                                                        | .13:36:08.85 |
|                                 | DATE.                                                                        | .2003/06/05  |
|                                 | JDTE.                                                                        | .2003.156    |
| Select a subtas                 | k to continue or END to exit                                                 |              |
| Subtask 2                       | 1. Add or remove IMS tools                                                   |              |
|                                 | 2. Define Control Suite environment                                          |              |
|                                 | <ol> <li>Collect/update DBDSGRP data</li> </ol>                              |              |
|                                 | 4. Register databases in DBDSGRPs                                            |              |
|                                 | 5. Review defined/collected data                                             |              |

3. Panel 1 of the Define function is where you specify your global JCL options the Control Suite will use when generating JCL. Review this panel and press Enter.

4. Panel 2 of Define is where you specify your RECON and IMS system data sets.

```
IMS CONTROL SUITE(C) V3.1 - BASE
IDL$IMS
SETUP
                  IMS LIBS function for CS ID IMS8T IMS Version 8.1
        DEFINE
Command ===>
Press ENTER to continue or END to exit
                                                                 Panel 2 of 3
IMS RECON data sets
RECON1
       . . GGJ.CSVER227.IVP.RECON1
                                                         VOLSER . . SYS158
RECON2
        . . GGJ.CSVER227.IVP.RECON2
                                                         VOLSER . . SYS158
RECON3 . . GGJ.CSVER227.IVP.RECON3
                                                         VOLSER . . SYS158
IMS system data sets
DBDLIB . . GGJ.CSVER227.IVP.DBDLIB
PSBLIB . . GGJ.CSVER227.IVP.PSBLIB
SDFSRESL . . IMSVS.I71RTS2A.CRESLIB
ACBLIB . . IDL.SAMPLE.ACBLIB
EXITLIB . . ICING1.IIU.IBTEST.TNUC1
DYNLIB . . GGJ.CSVER227.IVP.DYNLIB
SDFSMAC . . IMSVS.IMSB.MACLIB
MODBLKS . . IMSVS.IMSB.MODBLKS
PROCLIB . . IMSVS.IMSB.PROCLIB
```

5. Panel 3 of Define allows you to specify a history data set to be used for the various jobs generated by the Control Suite.

```
IDL$UTIE IMS CONTROL SUITE(C) V3.1 - BASE
SETUP DEFINE IMS LIBS function for CS ID IMS8T IMS Version 8.1
Command ===>
Press ENTER to continue or END to exit Panel 3 of 3
Space Management History Data Set Information
Data set name . . GGJX.IMS7J.HISTORY
CYLS . . 5
VOLSER . . *
```

- 6. Next, from the Set Up main menu, select option 3. Collect/update DBDSGRP data and press Enter.
- 7. From the Collect main menu, select option 1. Collect/update image copy naming convention data, and press Enter.

```
IDLPS01 IMS CONTROL SUITE(C) V3.1 - BASE

SETUP COLLECT function for CS ID IMS8T IMS Version 8.1

Command ===>

TIME. .13:41:11.04

DATE. .2003/06/05

JDTE. .2003.156

Select a subtask to continue or END to exit

Subtask . . 1 1. Collect/update image copy naming convention data

2. Collect/update database data set data

3. Update jobcard data only
```

- 8. On the next panel, select the DBDS group IMS8T002, this is the DBDS group we have been working with.
- 9. The next two panels of Collect allow you to specify your image copy naming convention data. Field level help is available for any field you need explained.

```
IMS CONTROL SUITE(C) V3.1 - BASE
IDLSOPT1
SETUP COLLECT function for CS ID IMS7J IMS Version 7.1
Command ===>
Press ENTER to continue or END to exit.
                                                               Panel 1 of 2
Specify JCL options for DBDSGRP . . INVTST1
Image Copy indexes . . Y
ICE Create Image Copy. . N
                                (Y or N)
                                (Y or N)
Job name prefix . . INV1
DBDSGRP +i+10
DBDSGRP title
                   . . Invoicing system ISPF collect
Unload data set options
Use GDGs . . N (Y or N)
DASD low level qual . .
Tape low level qual . .
Tape volume count . .
                                 (1 to 99)
```

```
TDLSOPT3
          IMS CONTROL SUITE(C) V3.1 - BASE
SETUP COLLECT function for CS ID IMS7J IMS Version 7.1
Command ===>
Press ENTER to continue or END to exit
                                                    Panel 2 of 2
Specify Global Image Copy Options for DBDSGRP . . INVTST1
 IC1 high-level qualifiers. . GGJX.CSVER317
 IC2 high-level qualifiers. .
Online Image Copy Options (if OIC is going to be used)
 PSB. .
        DESTNAME . . Applic Group Name(AGN)
User's GENJCL JCLPDS data set and members (blank if using CS default names)
 NOJOB parameter . . (Y or N)
 Data set
 Data set. .Image Copy . .Online Image Copy . .Recovery . .
```

10. When you are through with this portion of Collect, return to the Collect main menu and select option 2. Collect/update database data set data.

- 11. Again, select DBDS group IMS8T002. You will now collect all of the related databases for this DBDS group.
- 12. On the next panel, you will be asked whether or not you would like to build a DBD list file. Answer with a 'Y' on this panel and press Enter.

```
IDLSOPT2
                    IMS CONTROL SUITE(C) V3.1 - BASE
SETUP
      COLLECT function for CS ID IMS8T IMS Version 8.1
Command ===>
Press ENTER to continue or END to exit.
                                                            Panel 1 of 4
Specify DBD input and other JCL options for DBDSGRP . . ORDTST1
Build DBD list file
                       . . Ү
                                     (Y or N)
                         . . N
Check ACBLIB
                                      (Y or N)
Alternate DBD library
                          • •
```

13. You will now be asked which DBDs to include in this group. Select only SMPORDP1 and SMPPAYP1. The Control Suite will find all physival and logical relationships that exist and build a complete DBDS group using this nucleus.

```
IDLSMAIR
                 IMS CONTROL SUITE(C) V3.1 - BASE
                                                    Row to of
       COLLECT
SETUP
                function for CS ID IMS8T IMS Version 8.1
Command ===>
Press END to exit
                                                    Panel 2 of 4
DBD name filter
Select (S) or Delete (D)
    DBD
     SMPINVP1
s
    SMPORDP1
     SMPORDX1
    SMPORDY1
     SMPORDY2
    SMPPAYP1
s
     SMPPAYY1
     SMPSUPP1
     SMPSUPX1
     SMPTABP1
```

14. On the next panel you have the opportunity to change the share level of any DBD in the group. Press Enter to continue.

```
IDLSCTL3
                  IMS CONTROL SUITE(C) V3.1 - BASE
                                                        Row to of
SETUP COLLECT function for CS ID IMS8T IMS Version 8.1
Command ===>
Press ENTER to continue or END to exit
                                                       Panel 3 of 4
Update DBRC share levels DBDSGRP . . IMS8T002
Propagate global SHR LVL . . N (N, 0, 1, 2, or 3)
Change share level (0, 1, 2 or 3)
SHR
LVL DBD
             DDNAME
                      PART
                               PRIMEDB
                                          INDEX
   SMPORDP1 SMPORD1P N/A
SMPORDX1 SMPORD1X N/A
                               SMPORDP1
                      N/A
3
                                         N/A
3
                               SMPORDP1
                                          PRIMARY
                              SMPORDP1
SMPORDP1
   SMPORDY1 SMPORD1Y N/A
                                         SECONDARY
3
   SMPPAYP1 SMPPAY1P N/A
                              SMPPAYP1
3
                                         N/A
  SMPPATEL SMPORD2Y N/A
                              SMPORDP1 SECONDARY
3
   SMPPAYY1 SMPPAY1Y N/A
3
                              SMPPAYP1
                                         SECONDARY
```

15. The last panel of Collect allows you to specify a job card to be used with the jobs the Control Suite generates for you. After this panel, you are ready to run jobs. All of the DBDs in the group have been automatically registered with the RECON and a complete job list has been built.

```
IDLSJBCP IMS CONTROL SUITE(C) V3.1 - BASE
SETUP COLLECT function for CS ID IMS8T IMS Version 8.1
Command ===>
Press ENTER to continue or END to exit Last panel in function
    . . //&JOBNAME JOB (GGJX),
    . . // 'GEOFFB',REGION=0M,TIME=5,MSGCLASS=H,CLASS=A,
    . . // NOTIFY=GGJX
    . . //*
```

16. Control Suite v3 allows you to also run the Collect function through a powerful batch job that will automatically collect every DBDS group, register the individual DBDs with the RECON, and store the generated jobs for each group in a PDS file.

```
IDLPS01 IMS CONTROL SUITE(C) V3.1 - BASE

SETUP COLLECT function for CS ID IMS8T IMS Version 8.1

Command ===> TIME. .13:54:29.64

DATE. .2003/06/05

JDTE. .2003.156

Select a subtask to continue or END to exit

Subtask . . 4 1. Collect/update image copy naming convention data

2. Collect/update database data set data

3. Update jobcard data only

4. Batch collect DBDSGRPs and jobs for ALL DBDLIB members
```